SAP substitution allows task owners to designate a substitute to act on worklist tasks on their behalf. Worklist tasks can include approval tasks for PCR's, Travel and Purchase Requisitions.

A task owner can have multiple substitutes if desired. A task owner can designate different individuals to act on their behalf for different worklist tasks. See example below.

| Task Owner | Jane's Substitutes                                                            |
|------------|-------------------------------------------------------------------------------|
| Jane       | Bob is Jane's substitute for Travel                                           |
|            | Sally is Jane's substitute for PCR's                                          |
|            | Grace is Jane's substitute for Requisitions                                   |
|            | Tess is also Jane's substitute for Requisitions                               |
|            | Joe is Jane's substitute for Requisitions, Travel and PCR's (All Texas State) |

## **Manage Substitutions**

To manage substitution designees go to the SAP Portal Worklist, click on the icon

2

and choose Manage Substitution Rules. The icon is located at the far right hand side of the screen.

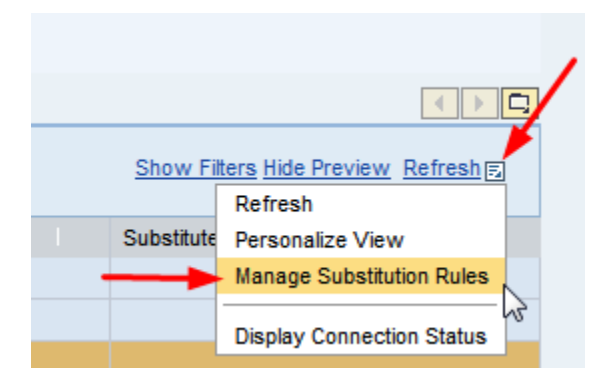

When you click on Manage Substitution Rules a new window will open and "pop up".

Click on the button

Create Rule ...

to create a new substitution rule.

| /o<br>     | 🏉 Т                                                                                           | ask - SAP NetWea | wer Portal - Windows Int | ernet Explorer |        |                 |  |  |
|------------|-----------------------------------------------------------------------------------------------|------------------|--------------------------|----------------|--------|-----------------|--|--|
| ¢          |                                                                                               | Manage Sub       | stitution Rules          |                |        |                 |  |  |
| (6<br>N    | an set an assignee to fill in for you (for<br>nu can also see other users' substitution rules |                  |                          |                |        |                 |  |  |
| ele        | My Sub <mark>stitution</mark> Rules                                                           |                  |                          |                |        |                 |  |  |
| ele        | Create Rule Delete Refresh                                                                    |                  |                          |                |        |                 |  |  |
| ele<br>ele |                                                                                               | Tasks            | Nominee                  | What To Do     | Status | Rule Activation |  |  |

If you know the user id of the substitute, you can enter it directly in the Nominee field.

|   | Create a Subs                                                                                                    | titution Rule       |  |
|---|----------------------------------------------------------------------------------------------------|---------------------|--|
| l | You can define which tasks you want to assign to a nominee. You can either make the nominee receive your tasks (for example, when you go on vacation), or you can allow the nominee to fill in for you (for example, in case you are unexpectedly absent) |                     |  |
|   | l <b>þ</b> 1                                                                                                    | 2                   |  |
|   | Define Rule                                                                                                    | Set Rule Activation |  |
|   |                                                                                                    |                     |  |
|   | Nominee:                                                                                                    | fq10 Select         |  |

If the user id is unknown, click on the

Select...

button to search for the substitute.

| Create a Subs                                                        | titution Rule                                                                          |                                                                                                    |    |
|----------------------------------------------------------------------|----------------------------------------------------------------------------------------|----------------------------------------------------------------------------------------------------|----|
| You can define which<br>example, when you go<br>unexpectedly absent) | tasks you want to assign to a nominee. Yo<br>on vacation), or you can allow the nomine | You can either make the nominee receive your tasks (for<br>nee to fill in for you (for example, in case you are | or |
| l) 1                                                                 | 2                                                                                      |                                                                                                    |    |
| Define Rule                                                          | Set Rule Activation                                                                    | 1                                                                                                    |    |
|                                                                      |                                                                                        |                                                                                                    |    |
| Nominee:                                                             |                                                                                        | Select                                                                                                    |    |

The last name only can be entered or the last name and partial first name can be entered to narrow the search. Once the individual is found, click on the button

Apply

•

| Search For People          |              |  |  |  |  |  |  |
|----------------------------|--------------|--|--|--|--|--|--|
| Search For Names: quinn fl |              |  |  |  |  |  |  |
| Current Selection          |              |  |  |  |  |  |  |
| <u>å</u>                   | Quinn, Floyd |  |  |  |  |  |  |
|                            |              |  |  |  |  |  |  |
|                            |              |  |  |  |  |  |  |
|                            |              |  |  |  |  |  |  |
|                            |              |  |  |  |  |  |  |
|                            |              |  |  |  |  |  |  |
|                            |              |  |  |  |  |  |  |
|                            |              |  |  |  |  |  |  |
|                            |              |  |  |  |  |  |  |
|                            |              |  |  |  |  |  |  |
| Apply Cancel               |              |  |  |  |  |  |  |

Now select the substitution task from the drop down list: Assign These Tasks. In this example, we are selecting PCR Approval. PCR Approval, Travel Approval and Requisition Approval are supported options. Selecting All will return an error and no substitute will be established. If a substitute is needed to approve Requisitions, Travel and PCR documents select the option "All Texas State" in Assign These Tasks.

| Create a Subst                                                         | Create a Substitution Rule                                                                                                    |                                |  |  |  |  |
|------------------------------------------------------------------------|----------------------------------------------------------------------------------------------------|--------------------------------|--|--|--|--|
| You can define which t<br>example, when you go<br>unexpectedly absent) | You can define which tasks you want to assign to a nominee. You can either make the nomine example, when you go on vacation), or you can allow the nominee to fill in for you (for exampl unexpectedly absent) |                                |  |  |  |  |
| l∳1<br>Define Rule                                                     | 2 Set Rule Activation                                                                                                    |                                |  |  |  |  |
| Nominee:                                                               | Quinn, Floyd                                                                                                    | Select                         |  |  |  |  |
| Assign These Tasks:                                                    | AI                                                                                                    |                                |  |  |  |  |
|                                                                        | A                                                                                                    | -                              |  |  |  |  |
|                                                                        | All Texas State                                                                                                    |                                |  |  |  |  |
|                                                                        | Requisition Approval                                                                                                    |                                |  |  |  |  |
| I Want the Nominee to:                                                 | Travel Approval                                                                                                    |                                |  |  |  |  |
|                                                                        | PCR Approval                                                                                                    | r the duration of your planned |  |  |  |  |

Next select either the Receive My Tasks or the Fill in For Me radio button. If Receive My Tasks is selected, the substitute will immediately receive tasks in their Worklist to act upon. In this selection both the task owner and the substitute will receive email notifications to alert them to tasks needing action in the Worklist.

Now click on the

Next 🕨

button.

# Create a Substitution Rule

You can define which tasks you want to assign to a nominee. You can either make the nominee receive your tasks (for example, when you go on vacation), or you can allow the nominee to fill in for you (for example, in case you are unexpectedly absent)

| I♦ 1<br>Define Rule             | 2                                                                                                    |
|---------------------------------|----------------------------------------------------------------------------------------------------|
|                                 |                                                                                                    |
| Nominee:<br>Assign These Tasks: | Quinn, Floyd Select                                                                                                    |
| I Want the Nominee to:          | Receive My Tasks                                                                                                    |
| 1                               | You hand over tasks to the assignee for the duration of your planned absence; in the next step you can set a start date for this rule<br>O Fill In For Me |
|                                 | If you are unexpectedly absent, the nominee can take over your tasks completely :                                                                         |
| Next  Cancel                    |                                                                                                    |

By default, the substitution rule is enabled by the On button.

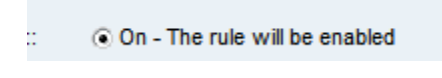

Click

Save

.

### Create a Substitution Rule

You can define which tasks you want to assign to a nominee. You can either make the nominee receive your tasks (for example, when you go on vacation), or you can allow the nominee to fill in for you (for example, in case you are unexpectedly absent)

| Define Rule Set Rule Acti                           | vation                   |
|-----------------------------------------------------|--------------------------|
| On saving, turn the rule:: <ul> <li>On -</li> </ul> | The rule will be enabled |
| •                                                   | At Once                  |
| 0                                                   | On III                   |
| Previous Save Cancel                                |                          |

After clicking on Save, note that the screen displays the new substitution rule.

| I                                               | Manage Substitution Rules                                                                                                    |              |                   |         |            |  |  |
|-------------------------------------------------|----------------------------------------------------------------------------------------------------|--------------|-------------------|---------|------------|--|--|
| Y)<br>ex<br>in                                  | You can view and manage your task substitution rules. You can make an assignee receive your tasks, or you can set an assignee to fill in for you (for example, in case you are unexpectedly absent). You can create several substitution rules to cover all cases. You can also see other users' substitution rules involving you, and you can take over another user's tasks (if this user has allowed you to 'fill in'). |              |                   |         |            |  |  |
|                                                 | My Substitution Rules                                                                                                    |              |                   |         |            |  |  |
|                                                 | Create Rule Delete Refresh                                                                                                    |              |                   |         |            |  |  |
| Tasks Nominee What To Do Status Rule Activation |                                                                                                    |              |                   |         |            |  |  |
|                                                 | PCR Approval                                                                                                    | Quinn, Floyd | Receives my tasks | Ongoing | Successful |  |  |
|                                                 |                                                                                                    |              |                   |         |            |  |  |

If the desire is to create a substitute to "Fill In For Me", an example of the completed selection screen is below. The substitutes that are set up as "Fill In For Me" will not receive email notifications.

| Create a Subst                                                         | Create a Substitution Rule                                                                                                    |  |  |  |  |  |
|------------------------------------------------------------------------|----------------------------------------------------------------------------------------------------|--|--|--|--|--|
| You can define which t<br>example, when you go<br>unexpectedly absent) | You can define which tasks you want to assign to a nominee. You can either make the nominee receive your tasks (for example, when you go on vacation), or you can allow the nominee to fill in for you (for example, in case you are unexpectedly absent) |  |  |  |  |  |
| Define Rule                                                            | 2 Set Rule Activation                                                                                                    |  |  |  |  |  |
| Nominee:                                                               | Piersol, Mark Select                                                                                                    |  |  |  |  |  |
| Assign These Tasks:                                                    | PCR Approval                                                                                                    |  |  |  |  |  |
| I Want the Nominee to:                                                 | Receive My Tasks                                                                                                    |  |  |  |  |  |
|                                                                        | You hand over tasks to the assignee for the duration of your planned absence; in the next step you can set a start date for this rule                                                                                                    |  |  |  |  |  |
|                                                                        | If you are unexpectedly absent, the nominee can take over your tasks completely                                                                                                    |  |  |  |  |  |
|                                                                        |                                                                                                    |  |  |  |  |  |
| Next  Cancel                                                           |                                                                                                    |  |  |  |  |  |

Select the date the substitution should begin and click the

Save

button.

| Create a Substitution Rule                                                                                                    |  |  |  |  |
|----------------------------------------------------------------------------------------------------|--|--|--|--|
| You can define which tasks you want to assign to a nominee. You can either make the nominee receive your tasks (for example, when you go on vacation), or you can allow the nominee to fill in for you (for example, in case you are unexpectedly absent) |  |  |  |  |
| Define Rule Set Rule Activation                                                                                                    |  |  |  |  |
| O At Once                                                                                                    |  |  |  |  |
| • On 7/1/2011                                                                                                    |  |  |  |  |
| Previous Save Cancel                                                                                                    |  |  |  |  |

Note the differences in the Receives My Tasks and the Fills In For Me substitutes.

#### Manage Substitution Rules

You can view and manage your task substitution rules. You can make an assignee receive your tasks, or you can set an assignee to fill in for you (for example, in case you are unexpectedly absent). You can create several substitution rules to cover all cases. You can also see other users' substitution rules involving you, and you can take over another user's tasks (if this user has allowed you to 'fill in').

| My Substitution Rules      |     |                |                   |                |                 |  |
|----------------------------|-----|----------------|-------------------|----------------|-----------------|--|
| Create Rule Delete Refresh |     |                |                   |                |                 |  |
| Tasks                      |     | Nominee        | What To Do        | Status         | Rule Activation |  |
| PCR Approval               |     | Quinn, Floyd   | Receives my tasks | Ongoing        | Successful      |  |
| PCR Approval               |     | Piersol, Mark  | Fills In For Me   | Starts 7/14/11 | Successful      |  |
| Requisition Appr           | val | Haynes, Krista | Fills In For Me   | Ongoing        | Successful      |  |
| All Texas State            |     | Hughes, Ruby   | Receives my tasks | Ongoing        | Successful      |  |
| All Texas State            |     | Hughes, Ruby   | Receives my tasks | Ongoing        | Successful      |  |

If you are a substitute for someone else, this will display under Other Users' Substitution Rules.

The "Fill In" substitute must click the

Take over

button in order to fill in for the task owner.

The "Fill In" substitute should click the

End take-over

button when finished filling in for the task owner.

#### Manage Substitution Rules

You can view and manage your task substitution rules. You can make an assignee receive your tasks, or you can set an assignee to fill in for you (for example, in case you are unexpectedly absent). You can create several substitution rules to cover all cases. You can also see other users' substitution rules involving you, and you can take over another user's tasks (if this user has allowed you to 'fill in').

| Tasks                                                                                                    | Nominee                                                  | What To Do                                  | Status                                  | Rule Activation            |
|----------------------------------------------------------------------------------------------------|----------------------------------------------------------|---------------------------------------------|-----------------------------------------|----------------------------|
| PCR Approval                                                                                                   | Quinn, Floyd                                             | Receives my tasks                           | Ongoing                                 | Successful                 |
| PCR Approval                                                                                                   | Piersol, Mark                                            | Fills In For Me                             | Starts 7/14/11                          | Successful                 |
| Requisition Approval                                                                                           | Haynes, Krista                                           | Fills In For Me                             | Ongoing                                 | Successful                 |
| All Texas State                                                                                                | Hughes, Ruby                                             | Receives my tasks                           | Ongoing                                 | Successful                 |
|                                                                                                    |                                                          |                                             |                                         |                            |
| Row 1 of 4                                                                                                    | <b>X</b>                                                 |                                             |                                         |                            |
| Row 1 of 4                                                                                                    | ∑ ≚<br>Jles                                              |                                             |                                         |                            |
| Row 1 of 4 r                                                                                                   | ⊻ ≚<br>Jles<br>Tasks                                     | What To Do                                  | Status                                  |                            |
| Row 1 of 4<br>her Users' Substitution Rusk Owner<br>odgrass, Gregory                                           | ¥ ¥<br>ules<br>Tasks<br>PCR Approval                     | What To Do<br>Fill In                       | Status<br>Ongoing                       | Take over                  |
| Row 1 of 4<br>her Users' Substitution Ro<br>sk Owner<br>odgrass, Gregory<br>Isen, Milton                       | Tasks<br>PCR Approval<br>PCR Approval                    | What To Do<br>Fill In<br>Fill In            | Status<br>Ongoing<br>Ongoing            | Take over<br>End take-over |
| Row 1 of 4<br>her Users' Substitution Ruse<br>sk Owner<br>odgrass, Gregory<br>Isen, Milton<br>dreyka, Terrance | Tasks<br>PCR Approval<br>PCR Approval<br>All Texas State | What To Do<br>Fill In<br>Fill In<br>Receive | Status<br>Ongoing<br>Ongoing<br>Ongoing | Take over<br>End take-over |

Important! Click Refresh when you return to the main worklist screen to see the results of Take Over and End Take Over actions.

| Show | Filters | Hide | Preview | Refresh | 2 |
|------|---------|------|---------|---------|---|

**Quick Tip** 

| https://epdev.jupiter.txstate.edu:50001 -                                                                                                    | SAP NetWeaver Portal - Micro                                                                                   | osoft Internet Explorer                                                               |                                                                                                   |
|----------------------------------------------------------------------------------------------------|----------------------------------------------------------------------------------------------------|---------------------------------------------------------------------------------------|---------------------------------------------------------------------------------------------------|
| Manage Substitution Rules                                                                                                    |                                                                                                    |                                                                                       |                                                                                                   |
| You can view and manage your task substitutio<br>example, in case you are unexpectedly absent)<br>involving you, and you can take over another us | n rules. You can make an assigne<br>. You can create several substitut<br>ser's tasks (if this user has allowe | e receive your tasks, or you<br>ion rules to cover all cases.<br>d you to 'fill in'). | i can set an assignee to fill in for you (for<br>You can also see other users' substitution rules |
| ${f \Delta}$ No system could activate this substitution r                                                                                         | je.                                                                                                    |                                                                                       | Substitution Status                                                                               |
| My Substitution Rules                                                                                                    |                                                                                                    |                                                                                       |                                                                                                   |
| Create Rule Delete Refresh                                                                                                    |                                                                                                    |                                                                                       |                                                                                                   |
| Tasks Assignee                                                                                                    | What To Do                                                                                                    | Status                                                                                | Rule Activation                                                                                   |
|                                                                                                    |                                                                                                    |                                                                                       |                                                                                                   |
|                                                                                                    |                                                                                                    |                                                                                       |                                                                                                   |

If you see this message after saving a new substitution rule, press here to see the error message.

| Substitution Status |        |                                                                                                    |  |
|---------------------|--------|----------------------------------------------------------------------------------------------------|--|
| System              | Status | Message                                                                                                    |  |
| SAP_ECC_Financials  | Failed | Internal error returned by provider:<br>com.sap.netweaver.bc.uwl.substitution.SubstitutionException<br>Fri Jul 20 16:01:22 CDT 2007 |  |
|                     |        | Error returned from provider:** ERROR ** HK01 - is not<br>authorized for Req. Approval Check log file for details                   |  |
|                     |        | Close                                                                                                    |  |

Substitution Status Error Message - Pop up

Note: You will see this error if for Assign These Tasks "All" is selected.

| Accian These Tacks | All | - |
|--------------------|-----|---|
| Assign mese rasks. | All |   |

Or if the substitute selected is not authorized via SAP security roles for the substituted activity.

Reminder: If a substitute is needed to approve Requisitions, Travel and PCR documents select the option "All Texas State" in Assign These Tasks.

All Texas State

Requisition Approval

Travel Approval

PCR Approval